# PCでのZoom参加方法

| Coom クラウドミーティング                                                                                                    | -                                                                                                    | ① Zoomを起動して,<br>【ミーティングに参加】を選択                                                                         |
|----------------------------------------------------------------------------------------------------|----------------------------------------------------------------------------------------------------|----------------------------------------------------------------------------------------------------|
| <del>ミーティングに参加</del><br>サインイン                                                                                                    |                                                                                                    |                                                                                                    |
| /(ージョン: 5.2.1 (44052.0816)                                                                                                    |                                                                                                    |                                                                                                    |
| Zoom X                                                                                                    |                                                                                                    |                                                                                                    |
| ミーティングに参加する<br>123 4567 8901 ~<br>987654 鳴門太郎<br>987654 鳴門太郎<br>第来のミーティングのためにこの名前を記憶する<br>オーディオに接続しない<br>自分のビデオをオフにする<br>後加<br>キャンセル | <ol> <li>ジメールで送信し<br/>例:123456789</li> <li>③必ず【受験番号<br/>入力された受験<br/>例:987654 鳴</li> <li>④【参加】を選択</li> </ol> | た【ミーティングID】を入力します。<br>901<br>- <mark>受験者氏名】を入力してください。</mark><br>教番号・氏名により参加者を確認します。<br>門太郎<br>Rしてください。 |
| <ul> <li>ミーティングパスコードを入力</li> <li>ミーティングパスコードを入力</li> <li>123456</li> </ul>                                                           | ⑤メールで送信し<br>例:123456                                                                                        | .た【パスコード】を入力します。                                                                                       |
| ミーティングに参加する キャンセル                                                                                                    |                                                                                                    |                                                                                                    |
| <ul> <li>ビデオプレビュー</li> <li>ビデオプレビュー</li> <li>ビデオニーティングに参加するときに常にビデオプレビューダイアログを表示します</li> </ul>                                       | ×                                                                                                    | ⑥ この画面が表示された場合は<br>【ビデオ付きで参加】を選択してください。                                                                |
| ビデオ付きで                                                                                                    | 参加 ビデオなしで参加                                                                                                 |                                                                                                    |
|                                                                                                    |                                                                                                    |                                                                                                    |

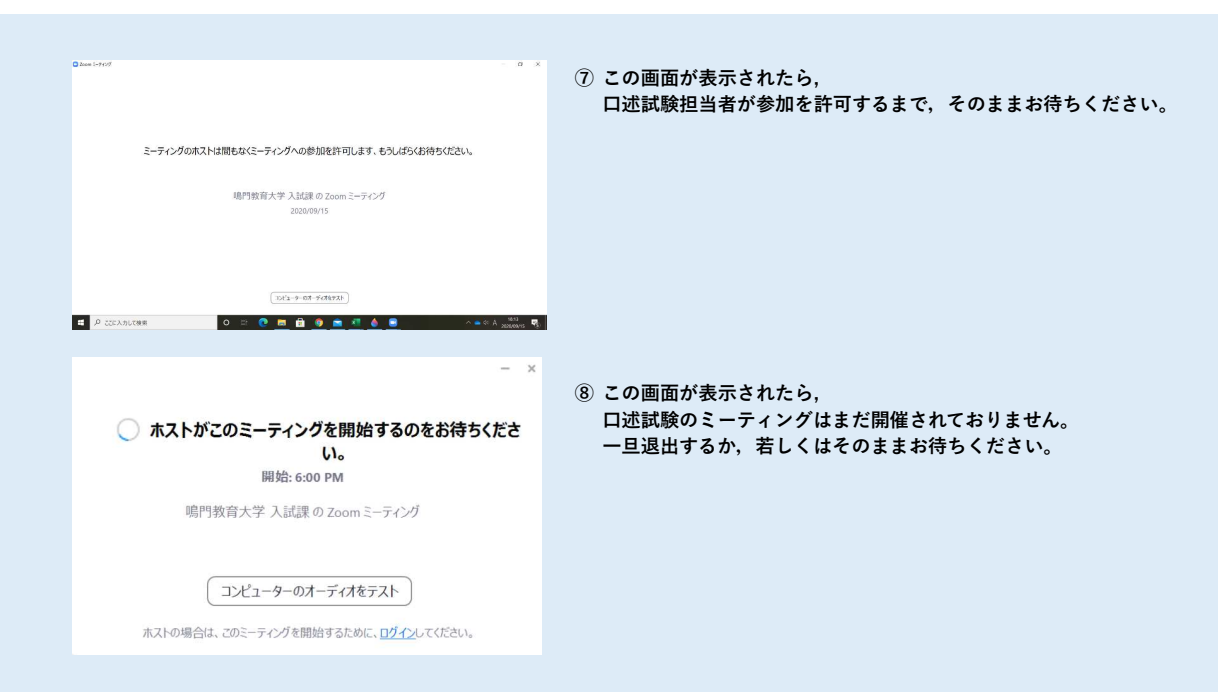

## Zoom参加許可後の注意事項(PC)

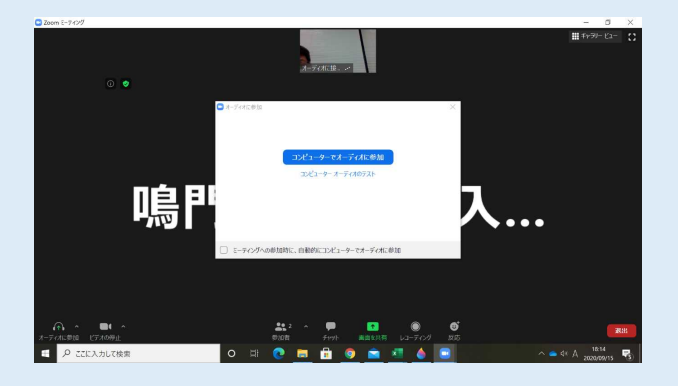

### ⑨ 口述試験が担当者が参加を許可した時に、 この画面が表示された場合は、 【コンピューターでオーディオに参加】を 選択して口述試験を受験してください。

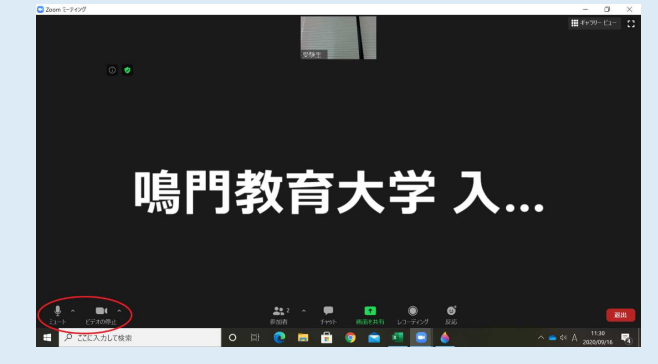

#### 10 口述試験参加時に、画面右下が

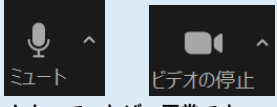

となっていれば,正常です。

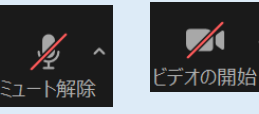

となっていれば,当該部分をクリックして 【ミュート】又は【ビデオ停止】に 変更してください。

### 参考:鳴門教育大学大学からのオンライン特別選抜試験【口述試験】招待メール(例)

2024(令和6)年度鳴門教育大学大学院学校教育研究科 オンライン特別選抜試験 【口述試験】 招待メール

鳴門教育大学入試課さんがあなたを予約されたZoomミーティングに招待しています。

トピック: 2024(令和 6)年度鳴門教育大学大学院学校教育研究科 オンライン特別選抜試験 【口述試験】 時間: 2023年10月28日 09:00 PM 大阪、札幌、東京

Zoomミーティングに参加する

ミーティングID: 123 4567 8901 パスコード: 123456

# PCでのZoom退出方法

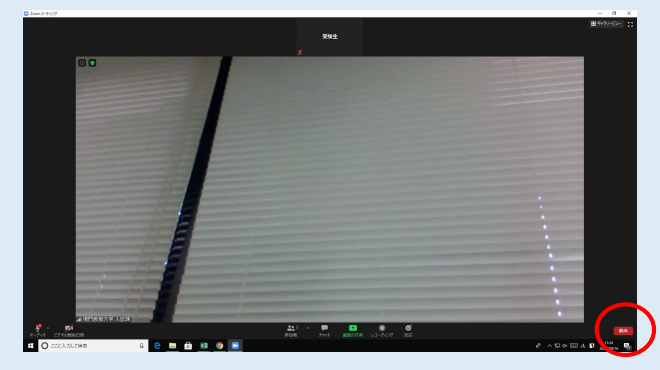

- 口述試験が終了し、口述試験担当者から、Zoomからの 退出を求められた場合は、 画面右下【退出】をクリックしてください。
  - 【要注意】この処理だけでは,まだ退出していません。 必ず,次の処理を行ってください。

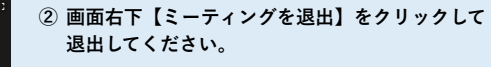

この処理を終了して退出となります。 退出する場合は、必ずこの処理まで実行してください。

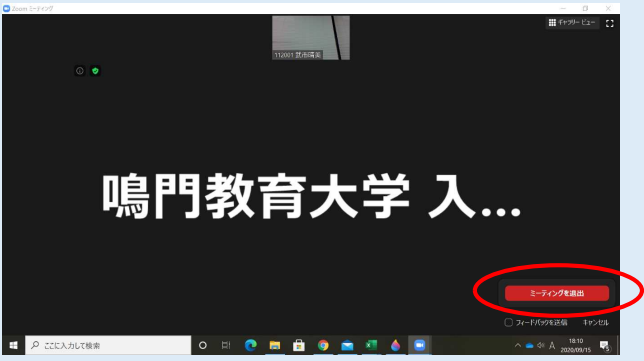